Prior to setting up DDNS for your DVR, your DVR must be set up for remote viewing.

STEP 1: Go to your desktop computer and go to Internet Explorer.

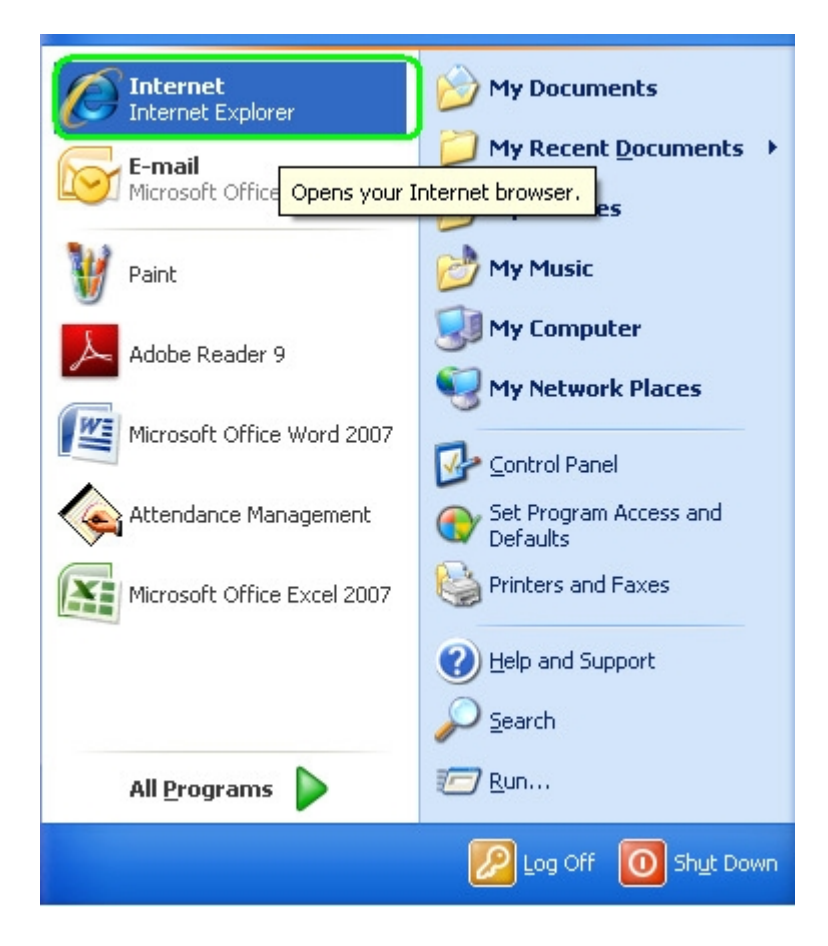

# HOW TO SET UP MYQ-SEE DDNS FOR Q-See DVR SYSTEMS

MODEL NUMBERS:

QC-Series

### STEP 2: Go to <u>http://www.myq-see.com/</u>.

|                                          |                                                              | 0    |
|------------------------------------------|--------------------------------------------------------------|------|
| Sector State Card Sector                 |                                                              | (PP) |
| le Edit View Pavorites Tools Help        |                                                              |      |
| Pavorites MiniONS Enterprise DONS Server |                                                              |      |
|                                          |                                                              |      |
|                                          |                                                              |      |
|                                          |                                                              |      |
|                                          |                                                              |      |
|                                          |                                                              |      |
|                                          | Welsons to MistONC                                           |      |
|                                          | Enter your user name and password, Choose logon to continue. |      |
|                                          |                                                              |      |
|                                          |                                                              |      |
|                                          | Enter your user name and password below.                     |      |
|                                          | USER LOGON                                                   |      |
|                                          | EMAIL ADDRESS:                                               |      |
|                                          | FASUWORD:                                                    |      |
|                                          |                                                              |      |
|                                          | Password is case sensitive.                                  |      |
|                                          | Logon Reset                                                  |      |
|                                          | Porgot your password? Twew User?                             |      |
|                                          |                                                              |      |
|                                          |                                                              |      |
|                                          |                                                              |      |
|                                          | All Rights Reserved © 2008 <u>Ovnamic Strid Services</u>     |      |
|                                          |                                                              |      |

STEP 3: Click on "New User?".

| Welcome to MintDNS.<br>Enter your user name and password. Choose logon to continue. |
|-------------------------------------------------------------------------------------|
| Enter your user name and password below.                                            |
| USER LOGON                                                                          |
| EMAIL ADDRESS:                                                                      |
| PASSWORD:                                                                           |
| Password is case sensitive.                                                         |
| Logon Reset                                                                         |

STEP 4: Enter in the required information into their respective fields and then click "Submit".

|                          | DDMS account creation.   |
|--------------------------|--------------------------|
| NEW USER REGIST          | RATION                   |
| EMAIL ADDRESS            |                          |
| PASSWORD                 |                          |
| PASSWORD<br>CONFIRM      |                          |
| FIRST NAME               |                          |
| LAST NAME                |                          |
| SECURITY<br>QUESTION.    | My first phone number. 💌 |
| ANSWER                   |                          |
| *                        | Submit Reset             |
| Already have an account? | Sick here to logon.      |

STEP 5: Enter a domain name in the required field and then click "Request Domain".

| 🕘 💌 🚺 La Distante 👔 Into-Simpo see com integ- aspiner or into filibionastin 20 centerin 20 anie filibionestin 20 centerin 20 centerin | 💌 🚧 🐹 🚷 Google | 1 |
|----------------------------------------------------------------------------------------------------|----------------|---|
| Edit View Favorites Tools Help                                                                                                    |                |   |
| Horites 🖉 Marchis Diterprise (CHS Server                                                                                                    |                |   |
|                                                                                                    |                |   |
|                                                                                                    |                |   |
|                                                                                                    |                |   |
|                                                                                                    |                |   |
|                                                                                                    |                |   |
| User Settings Domain Name Creation                                                                                                    |                |   |
| Domains Choose a new domain name below.                                                                                                    |                |   |
| Logout                                                                                                    |                |   |
| Domain name injust of the start of the start, but may contain a hyphen and                                                                                                    |                |   |
| myq-see.com 🖌 Request Domain 🔤                                                                                                    |                |   |
|                                                                                                    |                |   |
|                                                                                                    |                |   |
|                                                                                                    |                |   |
| All Rights Reserved © 2008 Outnamic DHS Services                                                                                                    |                |   |
|                                                                                                    |                |   |
|                                                                                                    |                |   |
|                                                                                                    |                |   |
|                                                                                                    |                |   |
|                                                                                                    |                |   |
|                                                                                                    |                |   |

QC-Series

STEP 6: Your domain name has been set up; write down your IP address.

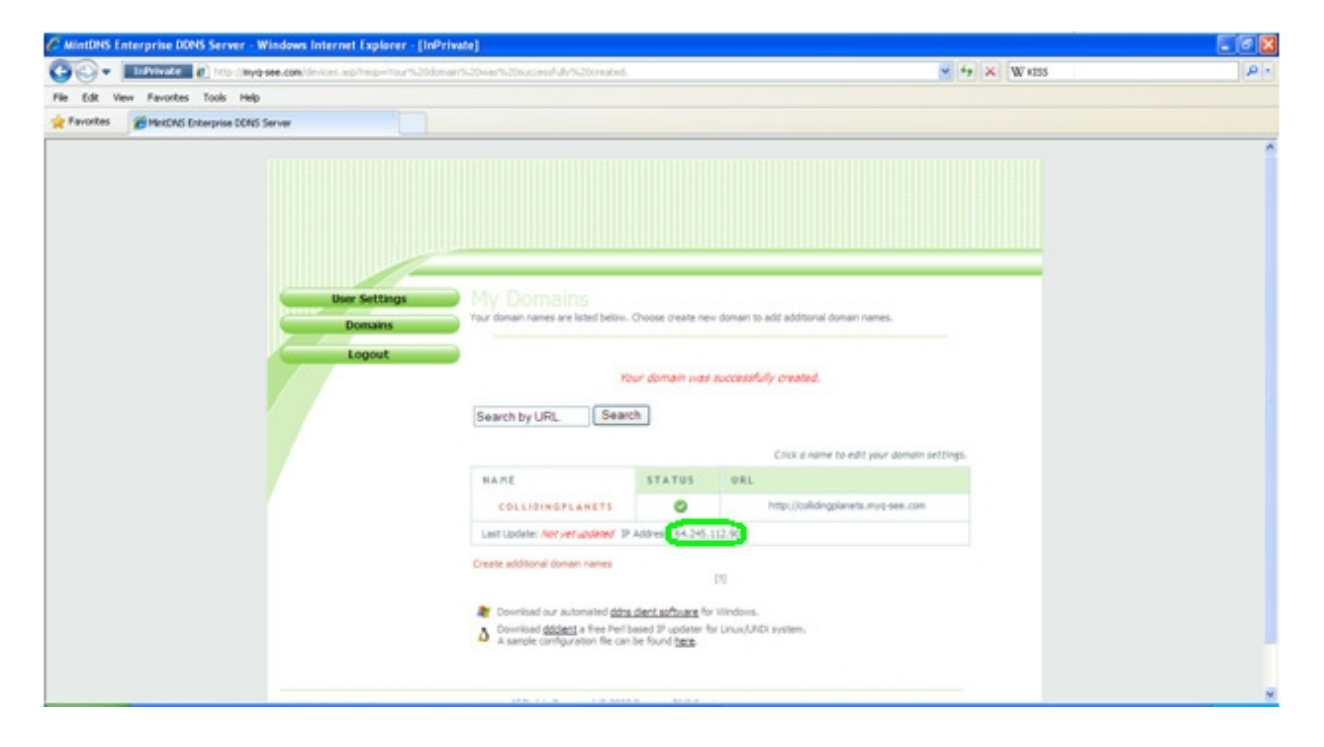

STEP 7: On the channel display, right click and select "Main Menu".

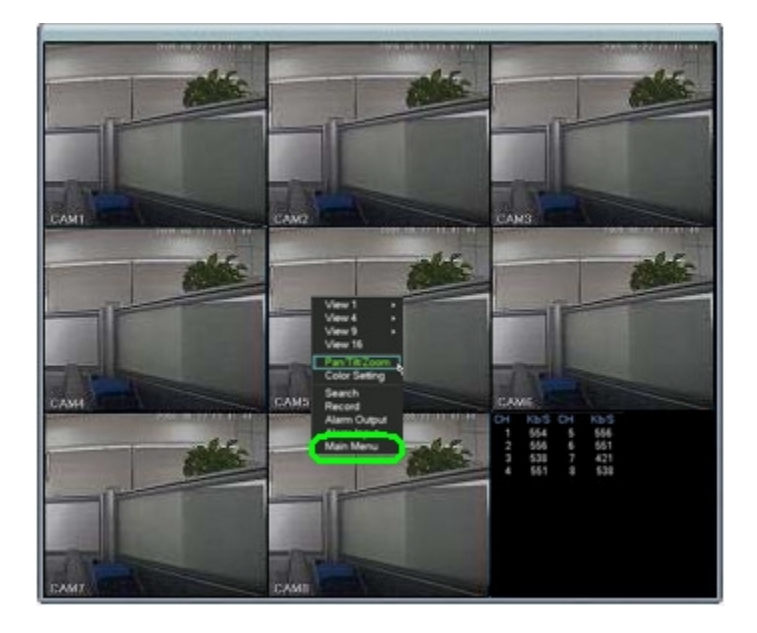

STEP 8: You will be prompted to enter your log in information. Default user name is "888888" and default Password is "888888". Once you have entered your log in information, move the cursor to "OK" and click.

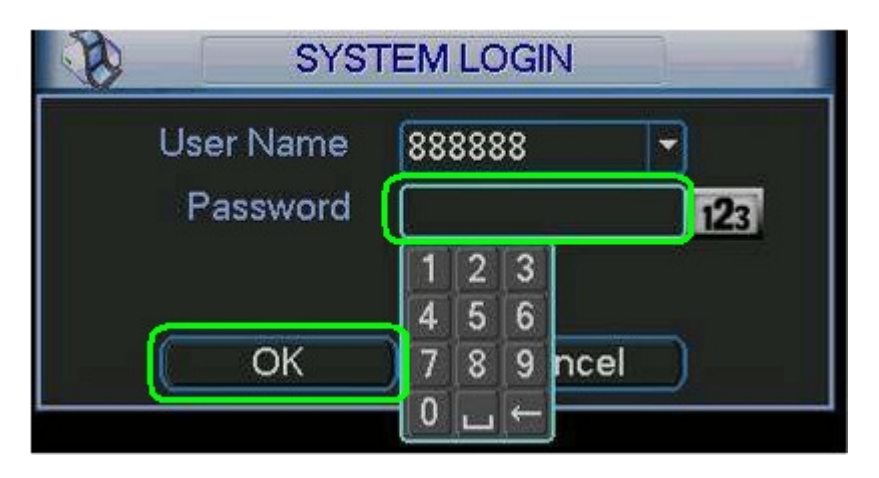

STEP 9: Move the cursor to "SETTING" and click.

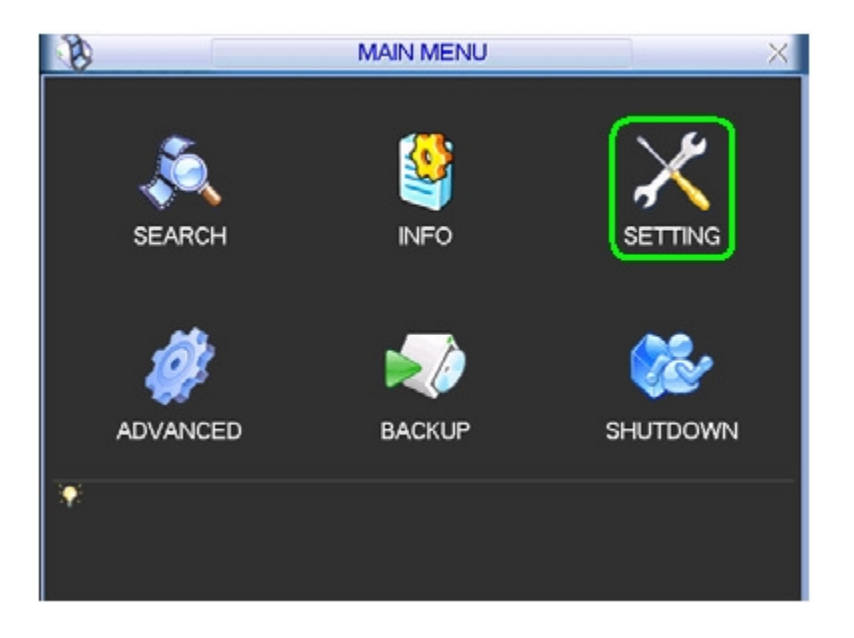

STEP 10: Move the cursor to "NETWORK" and click.

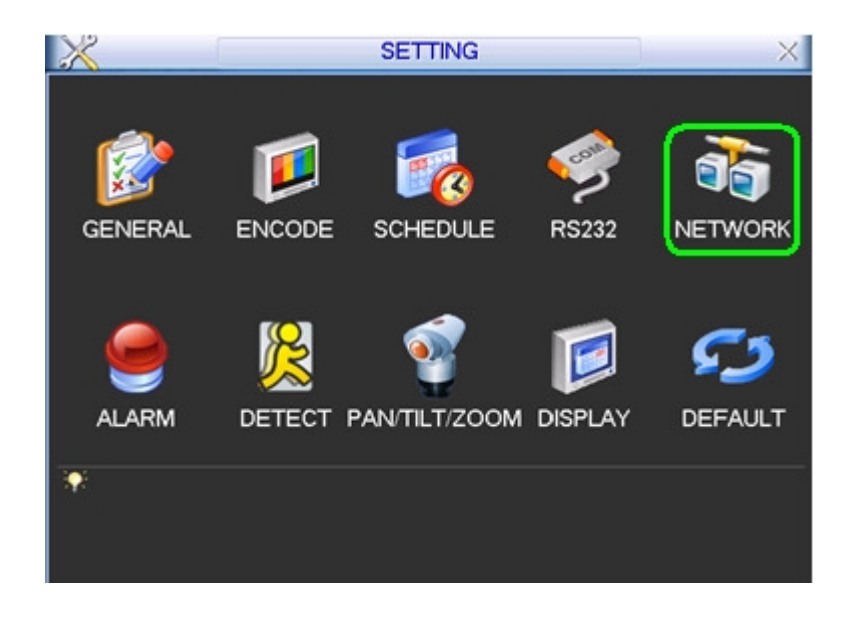

STEP 11: Move the cursor to the area next to "DDNS" and double click (it will usually say "No Available DDNS Setup").

| 8           | NETWORK                               |
|-------------|---------------------------------------|
| IP Address  | 192 · 168 · 1 · 108 DHCP              |
| Subnet Mask | 255 . 255 . 255 . 0                   |
| Gateway     | 192 . 168 . 1 . 1                     |
| TCP Port    | 37777 HTTP Port 80                    |
| UDP Port    | 37778 Max Connection 10               |
|             | Transfer Mode Fluency 🔽               |
|             | LAN Download                          |
| ADVANCED S  |                                       |
| DNS         | Use the following DNS server address: |
| 📃 IP FILTER | Trusted Sites:0                       |
| 🗌 NTP       | NTPServer : 10                        |
|             |                                       |
|             | No Available DDNS Setup               |
| Default     | Save Cancel                           |

QC-Series

STEP 12: Set DDNS type to "Q-SEE DDNS".

|               | DDNS         | X      |
|---------------|--------------|--------|
| DDNS Type     | Q-SEE DDNS - | Enable |
| Server IP     | myq-see.com  | j      |
| Port          | 80           | )      |
| Domain Name   |              | )      |
| User Name     |              |        |
| Password      |              | )      |
| Update Period | 300          | sec.   |
|               |              |        |
| (             | ОК           | Cancel |
|               |              |        |

STEP 13: Fill in the box next to "Enable".

|               | DDNS         | X      |
|---------------|--------------|--------|
| DDNS Type     | Q-SEE DDNS - | Enable |
| Server IP     | myq-see.com  | )      |
| Port          | 80           | )      |
| Domain Name   |              | )      |
| User Name     |              | Ì      |
| Password      |              | ]      |
| Update Period | 300          | sec.   |
|               |              |        |
| (             | ОК           | Cancel |
|               |              |        |

STEP 14: Input the domain name you set up in Step 5 (for example: collidingplanets.myq-see.com).

| 8             | DDNS              | X        |
|---------------|-------------------|----------|
| DDNS Type     | Q-SEE DDNS -      | 🔲 Enable |
| Server IP     | myq-see.com       |          |
| Port          | 80                |          |
| Domain Name   | collidingplanets. |          |
| User Name     |                   |          |
| Password      |                   |          |
| Update Period | 300               | sec.     |
|               |                   |          |
| (             | ОК                | Cancel   |
|               |                   |          |

STEP 15: Input your email address that you registered in Step 4.

|               | DDNS              | X        |
|---------------|-------------------|----------|
| DDNS Type     |                   | 🔲 Enable |
| Server IP     | myq-see.com       |          |
| Port          | 80                |          |
| Domain Name   | collidingplanets. |          |
| User Name     | rajan 430@aol.co  | ן        |
| Password      |                   |          |
| Update Period | 300               | sec.     |
|               |                   |          |
| (             | ОК С              | Cancel   |
|               |                   |          |

**QC-Series** 

STEP 16: Input your password that you registered in Step 4.

|               | DDNS              | ×        |
|---------------|-------------------|----------|
| DDNS Type     |                   | 🔲 Enable |
| Server IP     | myq-see.com       |          |
| Port          | 80                |          |
| Domain Name   | collidingplanets. |          |
| User Name     | rajan430@aol.co   |          |
| Password      | •••••             | )        |
| Update Period | 300               | sec.     |
|               |                   |          |
| (             | ОК С              | Cancel   |
|               |                   |          |

STEP 17: Move the cursor to "OK" and click.

| 8             | DDNS              | X        |
|---------------|-------------------|----------|
| DDNS Type     | Q-SEE DDNS -      | 🔲 Enable |
| Server IP     | myq-see.com       |          |
| Port          | 80                |          |
| Domain Name   | collidingplanets. |          |
| User Name     | rajan430@aol.co   |          |
| Password      | •••••             |          |
| Update Period | 300               | sec.     |
|               |                   |          |
|               | ОК                | Cancel   |
|               |                   |          |

STEP 18: Move the cursor to the area next to "DNS" and double click (it will usually say "Use the following DNS server address").

| ð           | NETWORK                               |
|-------------|---------------------------------------|
| IP Address  | 192 · 168 · 1 · 108 DHCP              |
| Subnet Mask | 255 . 255 . 255 . 0                   |
| Gateway     | 192 · 168 · 1 · 1                     |
| TCP Port    | 37777 HTTP Port 80                    |
| UDP Port    | 37778 Max Connection 10               |
|             | Transfer Mode Fluency -               |
|             | LAN Download                          |
| ADVANCED S  |                                       |
| DNS         | Use the following DNS server address: |
| IP FILTER   | Trusted Sites:0                       |
| 🗌 NTP       | NTPServer : 10                        |
| PPPOE       |                                       |
| DDNS        | Q-SEE DDNS:rajan430@aol.com           |
| Default     | Save Cancel                           |

STEP 19: Select Use the following DNS server address.

| B                                                                                                    | DNS       |   |   |   |   |   |   | ] |  |    | 1 |
|----------------------------------------------------------------------------------------------------|-----------|---|---|---|---|---|---|---|--|----|---|
| <ul> <li>Obtain DNS server address automatically</li> <li>Use the following DNS server address</li> </ul> |           |   |   |   |   |   |   |   |  |    |   |
| Preferred DI                                                                                              | NS Server | 0 |   | 0 |   | 0 |   | 0 |  | ĺ. |   |
| Alternate DN                                                                                              | VS Server | 0 | • | 0 | • | 0 | • | 0 |  |    |   |
| OK Cancel                                                                                                 |           |   |   |   |   |   |   |   |  |    |   |

STEP 20: Enter in the preferred DNS (you can find this on your router under Primary Domain Name Server/DNS on the status tab).

|                                                                                                    | DNS                                    |   |   |   |   |   |   | ] |  |  |  |
|----------------------------------------------------------------------------------------------------|----------------------------------------|---|---|---|---|---|---|---|--|--|--|
| <ul> <li>Obtain DNS server address automatically</li> <li>Use the following DNS server address</li> </ul> |                                        |   |   |   |   |   |   |   |  |  |  |
| Preferred D                                                                                               | Preferred DNS Server 68 . 94 . 156 . 1 |   |   |   |   |   |   |   |  |  |  |
| Alternate DI                                                                                              | 0                                      | • | 0 | · | 0 | • | 0 |   |  |  |  |
| OK Cancel                                                                                                 |                                        |   |   |   |   |   |   |   |  |  |  |

STEP 21: Enter in the DNS (you can find this on your router under Primary Domain Name Server/DNS on the status tab).

| DNS                                                         |  |  |  |  |  |  |  |  |
|-------------------------------------------------------------|--|--|--|--|--|--|--|--|
| <ul> <li>Obtain DNS server address automatically</li> </ul> |  |  |  |  |  |  |  |  |
| Use the following DNS server address                        |  |  |  |  |  |  |  |  |
| Preferred DNS Server 68 . 94 . 156 . 1                      |  |  |  |  |  |  |  |  |
| Alternate DNS Server 68 . 94 . 157 . 1                      |  |  |  |  |  |  |  |  |
|                                                             |  |  |  |  |  |  |  |  |
| OK Cancel                                                   |  |  |  |  |  |  |  |  |
|                                                             |  |  |  |  |  |  |  |  |

QC-Series

STEP 22: Move the cursor to "OK" and click.

|                                                                                                    | DNS |  |  |  |  |  |  |  |  |
|----------------------------------------------------------------------------------------------------|-----|--|--|--|--|--|--|--|--|
| <ul> <li>Obtain DNS server address automatically</li> <li>Use the following DNS server address</li> </ul> |     |  |  |  |  |  |  |  |  |
| Preferred DNS Server 68 . 94 . 156 . 1                                                                    |     |  |  |  |  |  |  |  |  |
| Alternate DNS Server 68 . 94 . 157 . 1                                                                    |     |  |  |  |  |  |  |  |  |
| OK Cancel                                                                                                 |     |  |  |  |  |  |  |  |  |

STEP 23: Put checks in the boxes next to "DDNS" and "DNS" and then click "Save".

| 3           | NETWORK                               |
|-------------|---------------------------------------|
| IP Address  | 192 . 168 . 1 . 108 DHCP              |
| Subnet Mask | 255 . 255 . 255 . 0                   |
| Gateway     | 192 . 168 . 1 . 1                     |
| TCP Port    | 37777 HTTP Port 80                    |
| UDP Port    | 37778 Max Connection 10               |
|             | Transfer Mode Fluency -               |
|             | LAN Download                          |
| ADVANCED :  | SETTING                               |
|             | Use the following DNS server address: |
| IP FILTER   | Trusted Sites:0                       |
| NTP         | NTPServer : 10                        |
| PPPOE       |                                       |
|             | Q-SEE DDNS:rajan430@aol.com           |
| Default     | Save Cancel                           |

STEP 24: Right click out of the "SETTING" menu and click "SHUTDOWN".

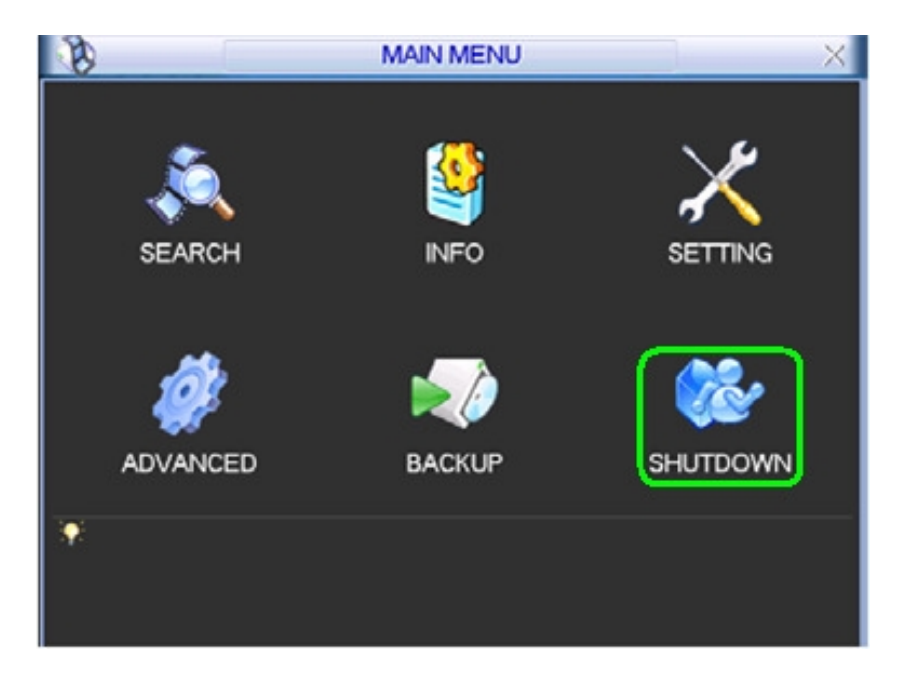

STEP 25: Set to "Restart system" and click "OK".

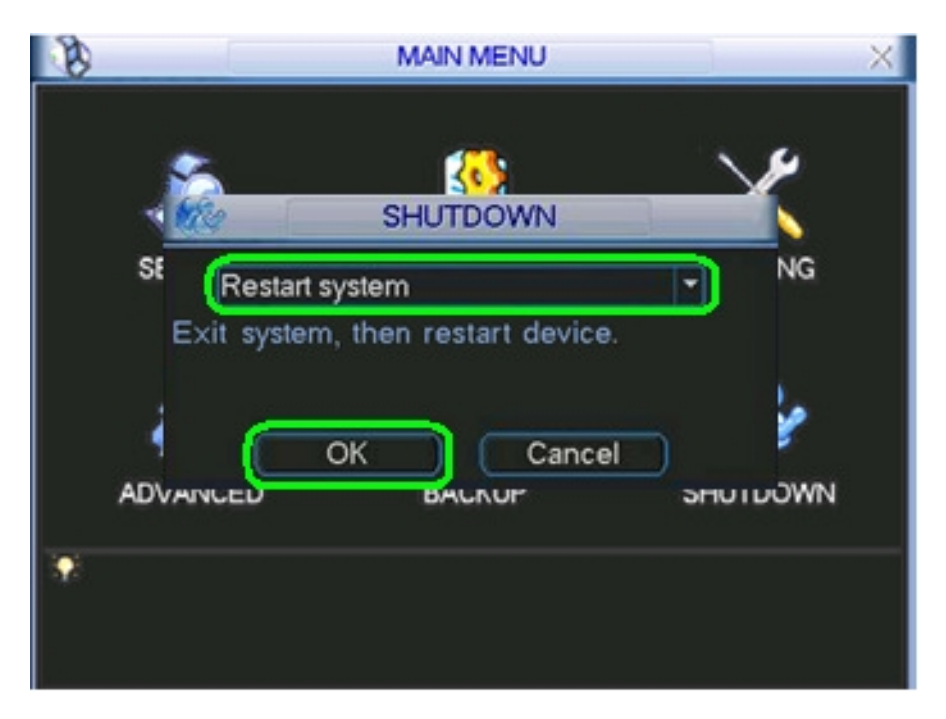

STEP 26: Go to your desktop computer and go to Internet Explorer.

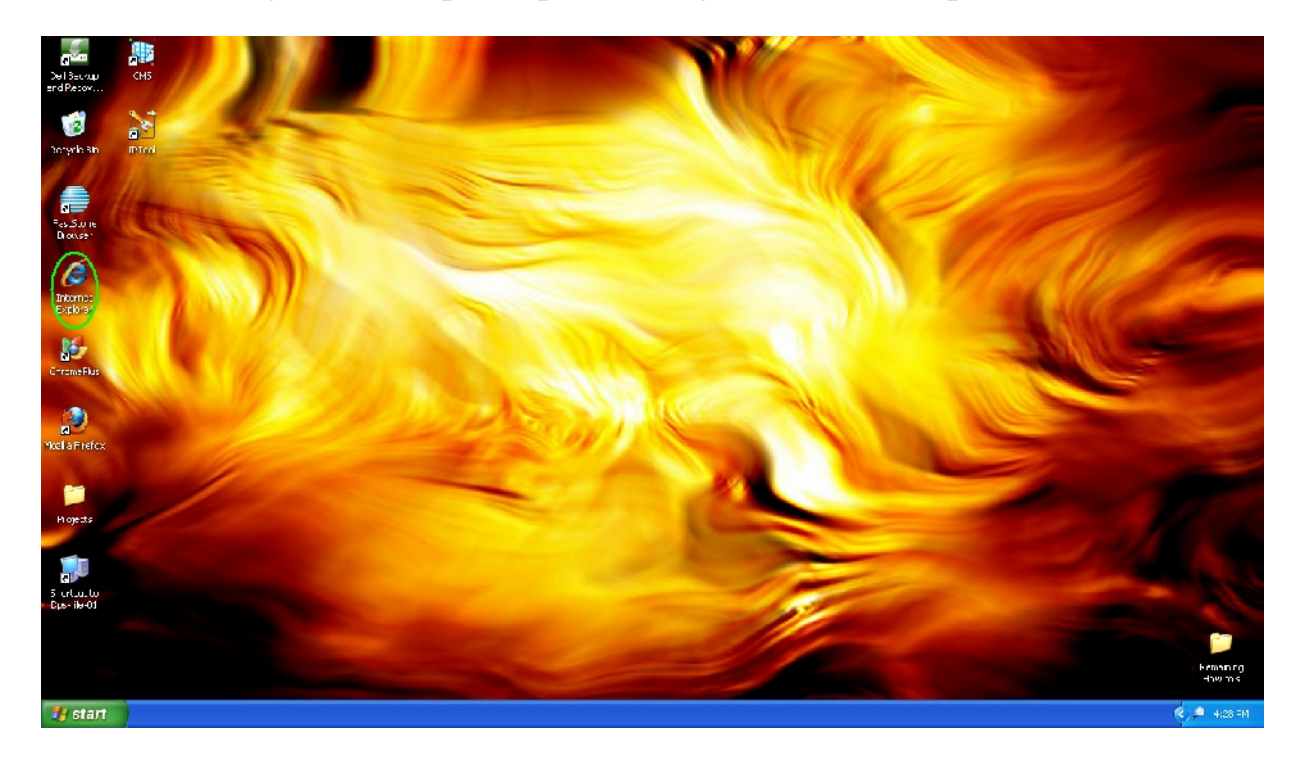

#### STEP 27: Go to <u>http://myq-see.com/</u>.

|                                            |                                                              |               | تعالقا |
|--------------------------------------------|--------------------------------------------------------------|---------------|--------|
| - Interview C Into (Improvedow)            |                                                              | M M K M Coope | 9      |
| Edit View Favorites Tools Help             |                                                              |               |        |
| avorites All MexCMS Enterprise DCMS Server |                                                              |               |        |
|                                            |                                                              |               |        |
|                                            |                                                              |               |        |
|                                            |                                                              |               |        |
|                                            |                                                              |               |        |
|                                            |                                                              |               |        |
|                                            | Welcome to MintONC                                           |               |        |
|                                            | Enter your user name and password, Choose logon to continue. |               |        |
|                                            |                                                              |               |        |
|                                            |                                                              |               |        |
|                                            | Enter your user name and password below.                     |               |        |
|                                            | USER LOGON                                                   |               |        |
|                                            | EMAIL ADDRESS:                                               |               |        |
|                                            | PASSWORD:                                                    |               |        |
|                                            | Descent is case section                                      |               |        |
|                                            | Passworu is care seronive.                                   |               |        |
|                                            | Logon Heset                                                  |               |        |
|                                            | Perpot your passward? New User?                              |               |        |
|                                            |                                                              |               |        |
|                                            |                                                              |               |        |
|                                            | All Richts Reserved (0) 2008 Dynamic DMI Services            |               |        |
|                                            |                                                              |               |        |
|                                            |                                                              |               |        |

STEP 28: Enter the login information that is associated with your domain name that you created and click "Login".

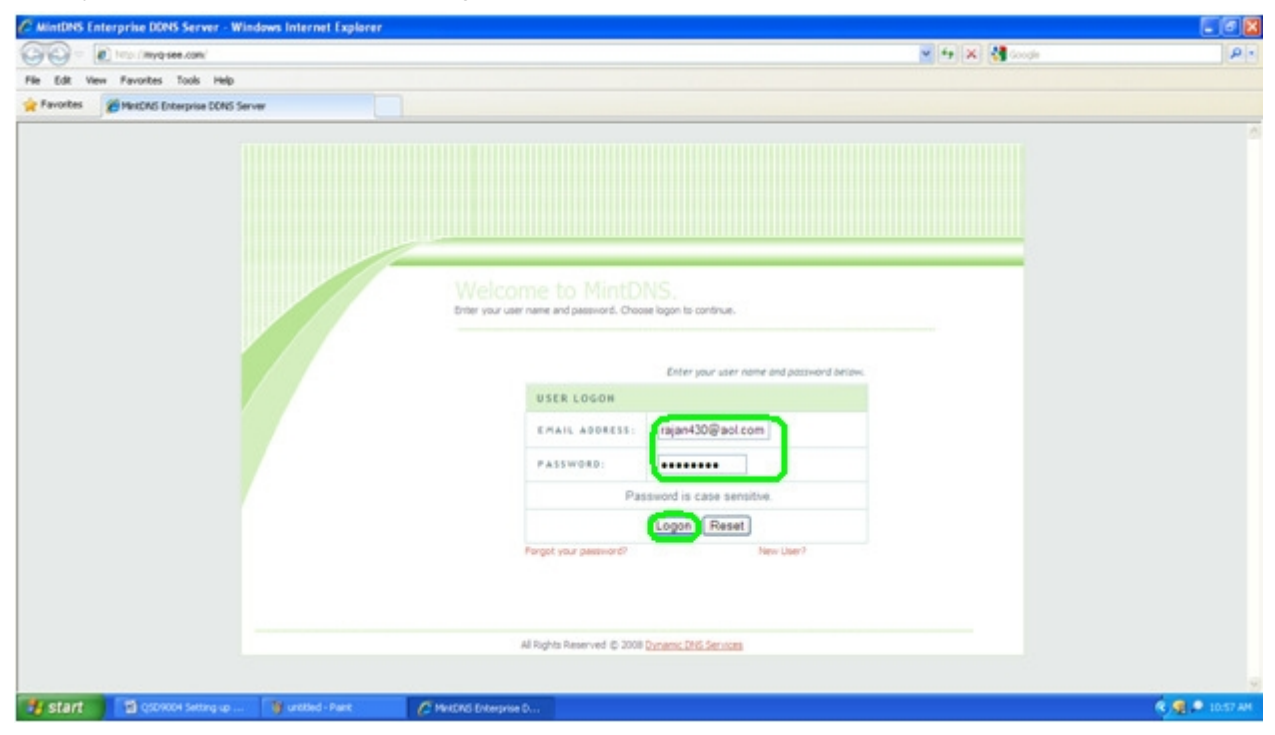

STEP 29: Check the IP address to see if it has updated to match the external IP address of your router that you forwarded your ports to.

| C MintDNS Enterprise DDNS Server   | Windows Internet Explorer         |                                                                                                    |          |
|------------------------------------|-----------------------------------|----------------------------------------------------------------------------------------------------|----------|
| COO+ Drop / Impogrees.com/ Corve   | ues asp                           | 💌 😚 🗙 🚮 Gregte                                                                                                    | P -      |
| File Edit View Favorites Tools Hel | þ                                 |                                                                                                    |          |
| Pavorites MiniCINS Enterprise DON  | 5 Server                          |                                                                                                    |          |
|                                    | User Setting<br>Domains<br>Logout | My Domains         Borden names are lated below. Choose create new domain to add additional domain names.         Search by URL       Search         Search by URL       Search         Cick a name to edd your domain settlings.         MARE       Status         Understand domain names         Decisional domain names         Decisional domain names         Decisional domain names         Decisional domain names         Decisional domain names         Decisional domain names         Decisional domain names         Id         Provisional domain names         Id         Cick and understand domain names         Id         Id         Decisional domain names         Id         Id         Id         Decisional domain names         Id         Decisional domain names         Decisional domain names         Id         Decisional domain names         Id         Decisional domain names         Decisional domain names         Id         Decisional domain names         Decisional domain names         Decisional domain names |          |
| Retart Domession                   | City and and                      |                                                                                                    |          |
| Start Start                        | uncoed - Park                     | C. Antrus predime c                                                                                                    | 10.57 AM |

15 | P a g e

STEP 30: On the address bar, enter in the domain name you created followed by the port that you forwarded (for example: <u>http://collidingplanets.myq-see.com:88</u>).

| C InPrivate            |                                  |                                   |                                                                                    |                    |                         |                | . 0 🛛        |
|------------------------|----------------------------------|-----------------------------------|------------------------------------------------------------------------------------|--------------------|-------------------------|----------------|--------------|
| 00                     | http://colidingplanets.myg-see.c | (Burno                            |                                                                                    |                    |                         | 🖌 🔿 🗙 🛃 Google | P            |
| File Edit 1            | Go to "http://colidingplanets.my | g-see.com/03                      |                                                                                    |                    | Enter                   |                |              |
| 👷 Favorites            | -                                |                                   | *                                                                                  |                    |                         |                |              |
| InP<br>When<br>Session | InPrivate Browsing is            | turned on, you will s<br>ter/wate | ed on<br>ee this indicator<br>data about your browsing<br>and other data. Toolbars |                    |                         |                |              |
| and en                 | ensions are disabled by deta     | uit, see Help for more into       | macion.                                                                            |                    |                         |                |              |
| TO COPIE               | on permane providing, close      | ons proviser window.              |                                                                                    |                    |                         |                |              |
| Learn n                | nore about InPrivate Browsing    | Read the Internet Explor          | er privacy statement online                                                        |                    |                         |                |              |
|                        |                                  |                                   |                                                                                    |                    |                         |                |              |
| 🐮 start                | 📓 QSD9004 Setting up             | 🗑 QSD4004 Playing Bac             | 2009004-0 Manual.a                                                                 | 🔰 untitled - Paint | C Infrivate - Windows I |                | R 👰 10-26 AM |

STEP 31: A silver screen will appear. Enter your login information from your DVR (default username is admin and the default password is admin).

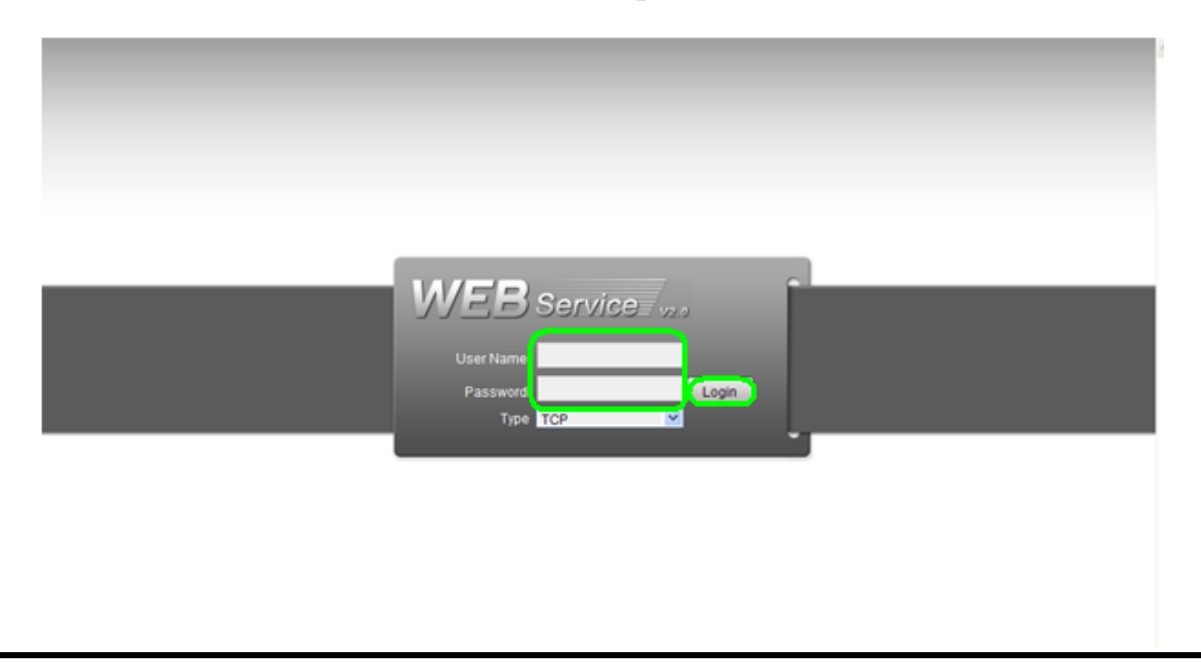

STEP 32: The following application will appear so that you may view your cameras.

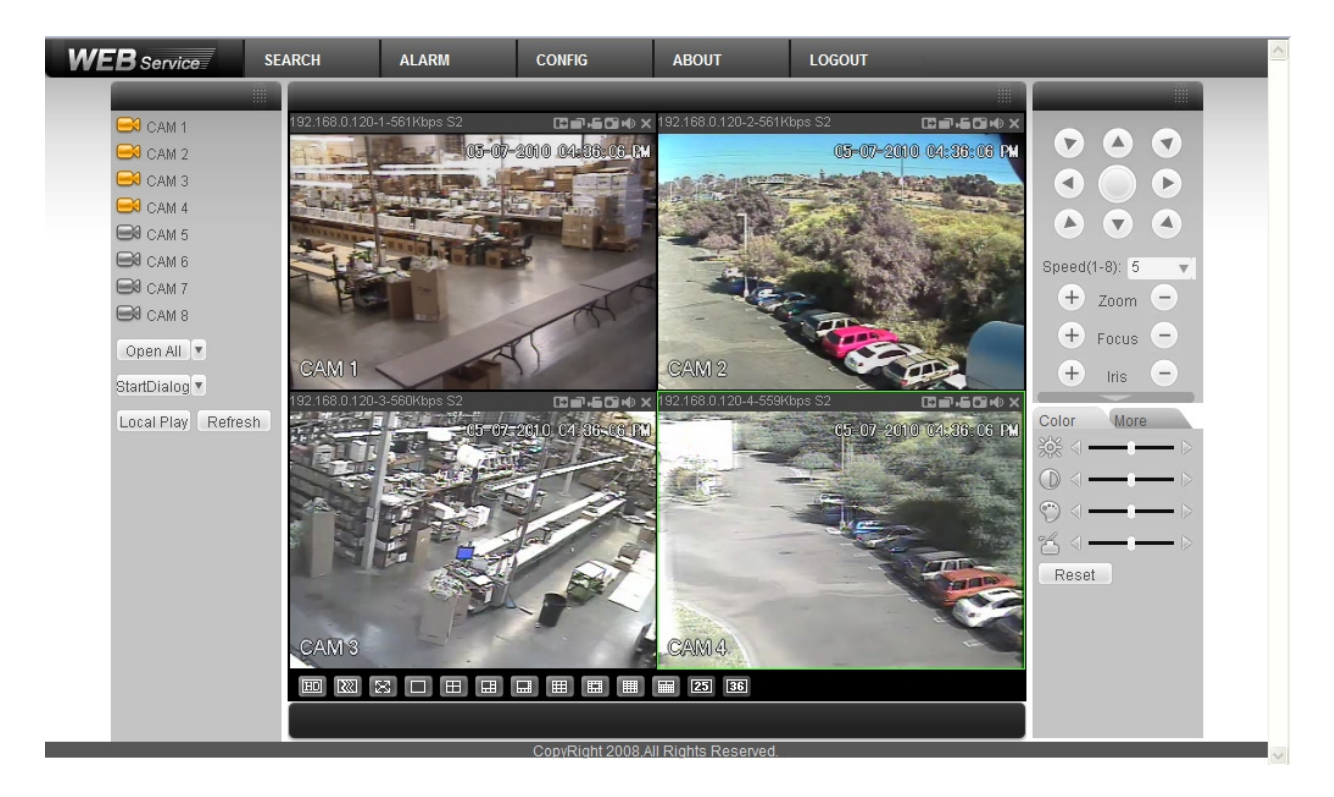